# **BUILD YOUR WIFI DONGLE for JK or DALY / CLONEs**

Version 1.3 released on 17-08-2024

FOLLOW these instruction to build a WiFi Dongle for JK BMS or DALY ( and CLONES )

This is your target!

BOM is about 10\$ - time to build is about 20-30minutes

Feel free to get in contact with me

Paolo @ -> info@dalybmswifi.com

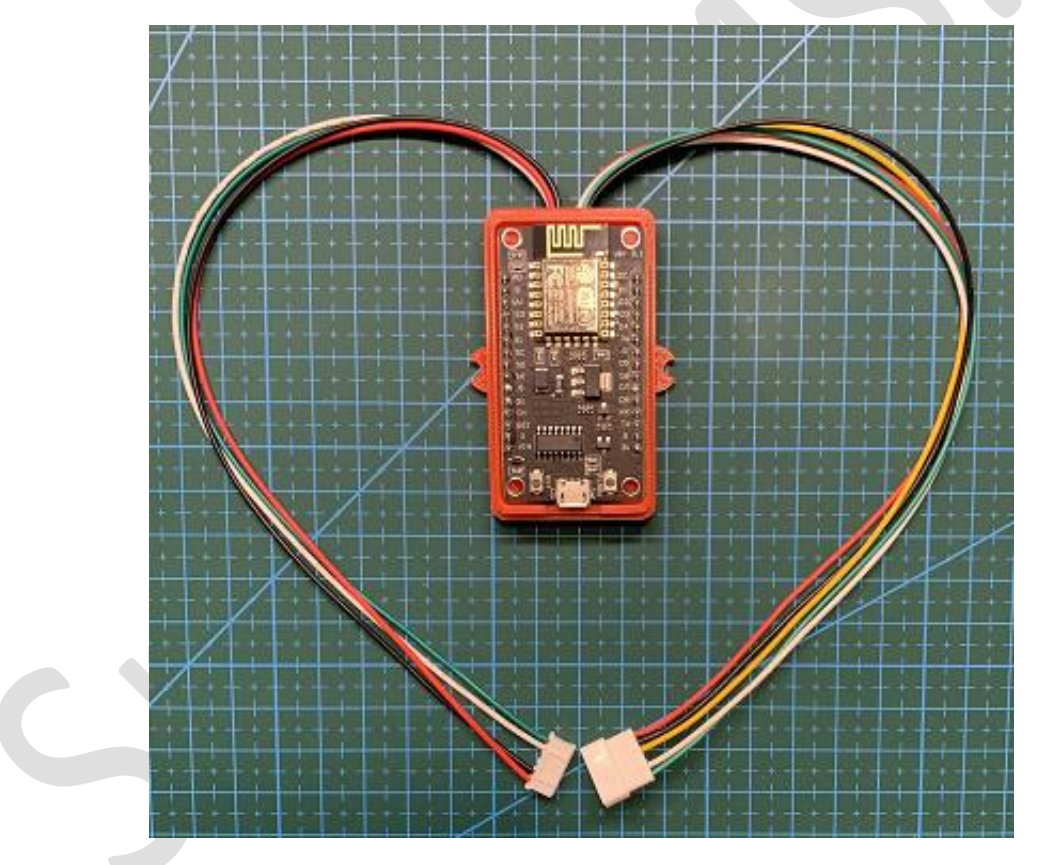

# Feauture set :

- Works with JK BMS having UART or GPS interface ( compatibility list here )
  - Works with the listed JK having GPS connector Micro JST MX 1.25
- Works with every **DALY** and <u>Hi</u> BMS (DALY Clone) that has an UART/RS232 interface
  - NOTE: original DALY WiFi-Module , works ONLY with BMS from July 2023 !
  - Works with **NEW DALY** with smaller connector **JST GH Series 1.25mm**
  - Works with CLASSIC DALY with standard connector Micro Mini JST 2.0 PH
- SETUP in 2 minutes !
  - Dongle starts as Access Point you connect via WiFi and configure
  - Simple AT serial command interface for first provisioning available as well
  - MQTT Client (Publish) (TLS & JSON ) to export main battery pack parameters and alarms
    - publish time can be set from 5 seconds to hours
    - select which parameter you want to publish
    - Exports auto-generated .json config file for <u>IoTMqttPanel</u> mobile app
    - export multiple JSON-format or raw-format
    - BROKER tested:
    - o https://www.hivemq.com/ (TLS)
    - Mosquitto on Home Assistant (TLS / uncrypted )
    - <u>MQTTHQ</u> ( uncrypted )
    - o Home Assistant (Mosquittto) compatibility proven
- MODBUS TCP Server
  - Perfect for Home Assistant MODBUS Users
  - Perfect for Smartphone APPs like "<u>Virtuino</u>"
- PUSHSAFER Client
  - Send push Notification to your Mobile or PC, Telegram etc !
  - Daily report sent at SunSet / SunRise / SOC 100% / Alarms info
- Works WITH or WHITOUT INTERNET connection (Acces Point or Station)
  - Perfect when you don't have Internet connection Like on Boat, Cottage ...
  - $\circ$  almost All the feature sets are available on both AP and STA mode .
- 6++ months of daily storage onboard Monitor your batteries 24/7 with -
  - Auto setup depending on how many batteries are on the pack (up to 16)
  - o Each battery is monitored , graph ease the way to detect anything is wrong
  - tired batteries battery under / overcapacity specs
  - o balancer malfunctional (MOS broken or bad wiring )
  - Each and every anomaly on you battery pack you find in a second!
  - SOC is monitored as well and synchronized with battery status
- CHARGE-DISCHARGE current [I] cycles shown daily
- PASS-THROUGH
  - DALY Smart Bluetooth WiFi or BLE dongle, can be connected too and works in parallel
  - JK extension connected to GPS Port can be used as well\*
- **PACKET SNIFFER** between Bluetooth LE Dongle and DALY Smart BMS
  - Possibility to inject command to DALY/Hi & JK Smart BMS via web page
- Virtual UART (over TCP) to use BmsMonitorVx.x.x or JK equivalent sw via internet
  - manage advanced parameters using DALY / JK SW wherever you are !
- WEATHER FORECAST and SunRise/SunSet based on your coordinates
  - $\circ$  ~ TimeZone detection based on your coordinates
- **UPGRADABLE** platform for improvement and <u>I release many</u> .....

# COMPATIBILITY LIST:

- DALY NEWER & CLASSIC Models with UART(1) Interface are supported and reported as working
- JK-BD6AxxS-10P / JK-BD6AxxS-12P / JK-BD6AxxS-15P/ JK-B1AxxS-15PJK-B2AxxS-15P/ JK-B2AxxS-20P

# WHAT YOU NEED :

To build for JK or DALY (New or Classic connector ) the process is about identical. Of course, you have to purchase different cables as listed below

### MAIN COMPONENTS:

- Dongle's Main core is a NodeMcu-CH340-V3.
- Insulator <u>ADUM1201</u> ( not strictly needed for JK but I will use on this guide )

### CABLE/Connectors:

1x Female + 1xMale (optional - only if <u>Pass-through</u> functionality is needed )

- DALY NEW (little 8mm) 6pins JST GH Series 1.25
- DALY CLASSIC ( larger 13mm ) <u>6pins Micro Mini JST 2.0 PH</u>
- JK BMS ( GPS Port ) 4pin Micro JST MX 1.25

### **CASE/Enclosure:**

• Purchasing the full SW licence you will get the .STL file to 3D print the dongle enclosure yourself

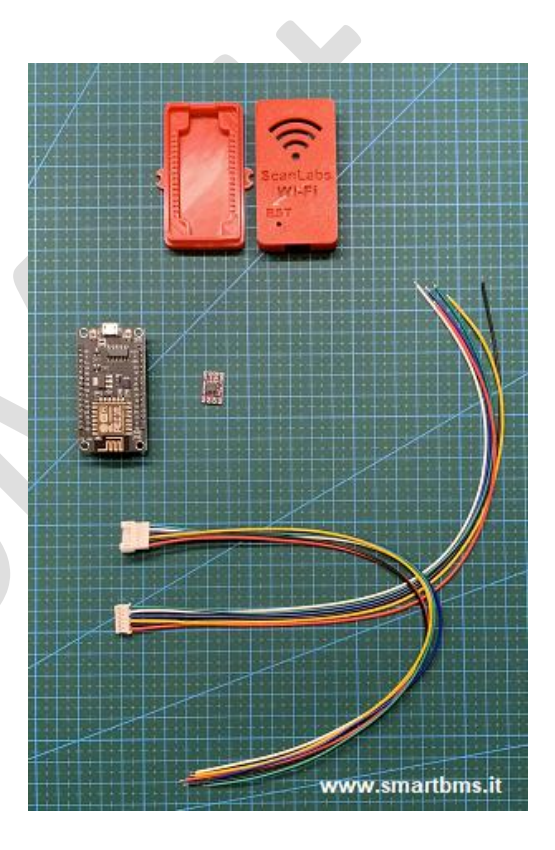

DETAILED VIEW of NODEMCU V3 and ADUM 1201.

NOTE: NODEMCU comes with different USB-UART chipset . It does not matter which Transceiver you have as long as you are able to program the binary file provided.

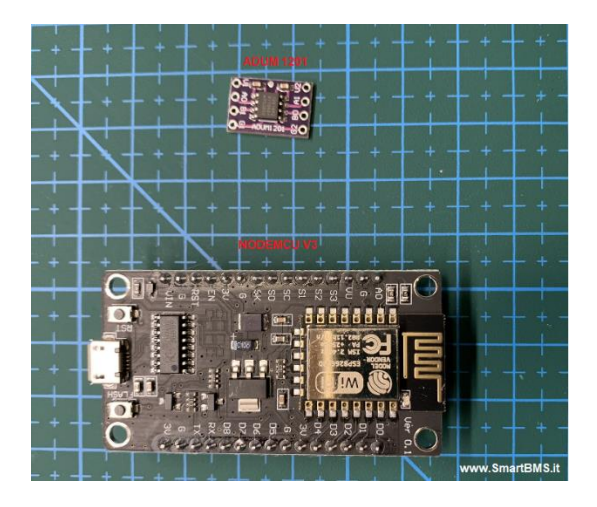

# **CABLE SELECTION**

### FOR DALY BMS

Daly BMS come with two kind of connectors.

- DALY NEW (little 8mm) • 6pins JST GH Series 1.25
- DALY CLASSIC (larger 13mm) • 6pins Micro Mini JST 2.0 PH

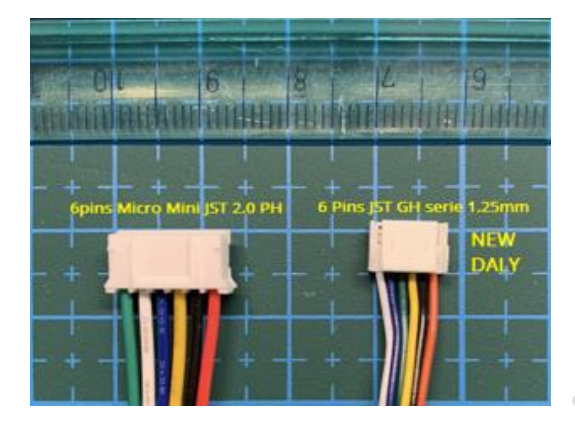

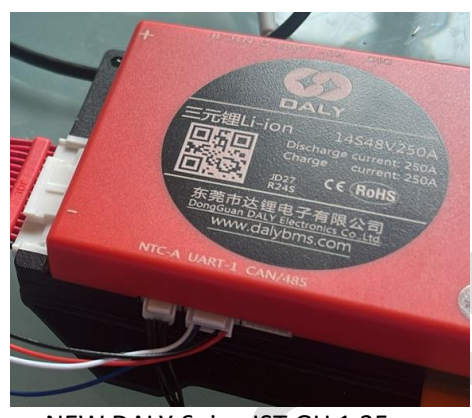

NEW DALY 6pins JST GH 1.25mm

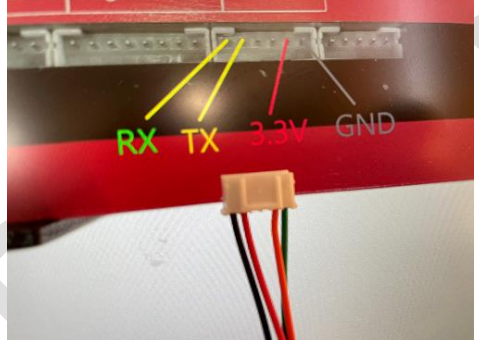

CLASSIC DALY 6pins Micro Mini JST 2.0 PH

锂电池保护板

### FOR JK BMS

Supported Models works via GPS Interface 4pin Micro JST MX 1.25 4pin Micro JST MX 1.25

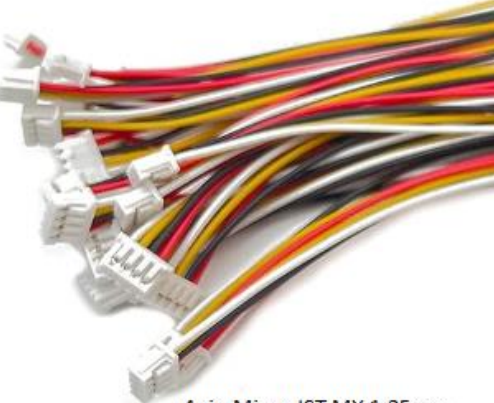

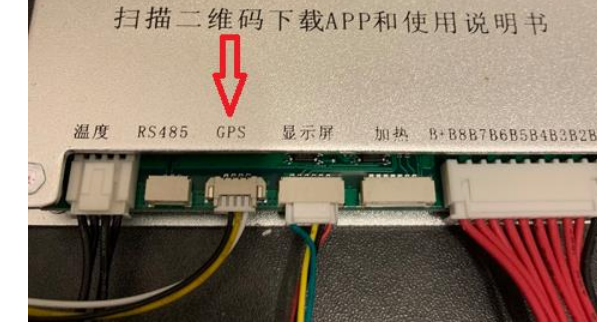

4pin Micro JST MX 1.25mm

#### REFERENCE DIAGRAM FOR DALY – NEW OR CLASSIC MODEL

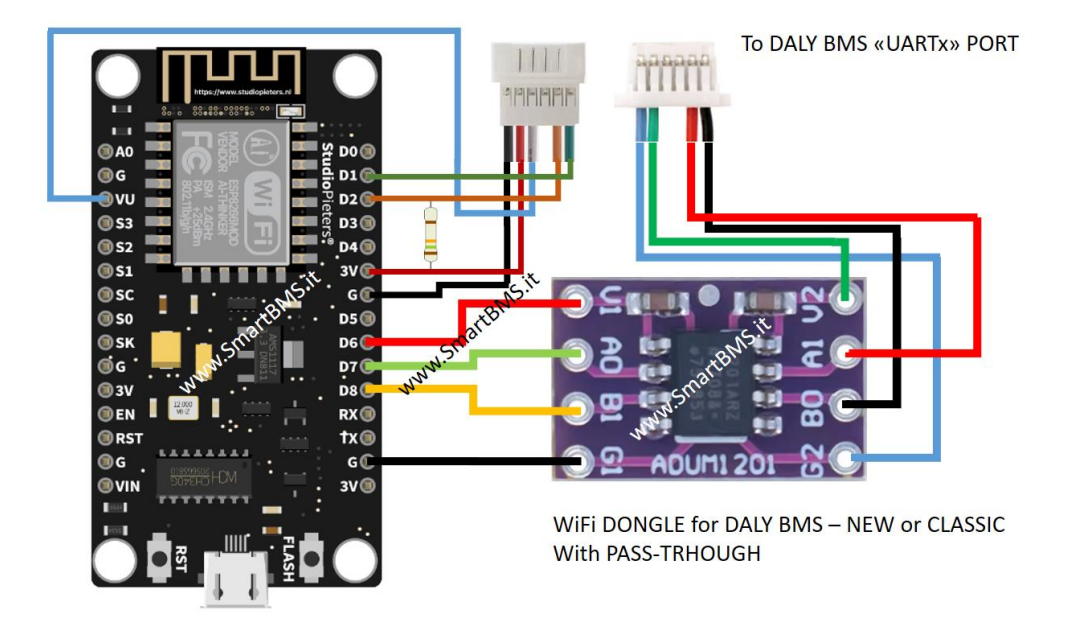

### REFERENCE DIAGRAM FOR JK - w/o PASSTHROUGH Feature

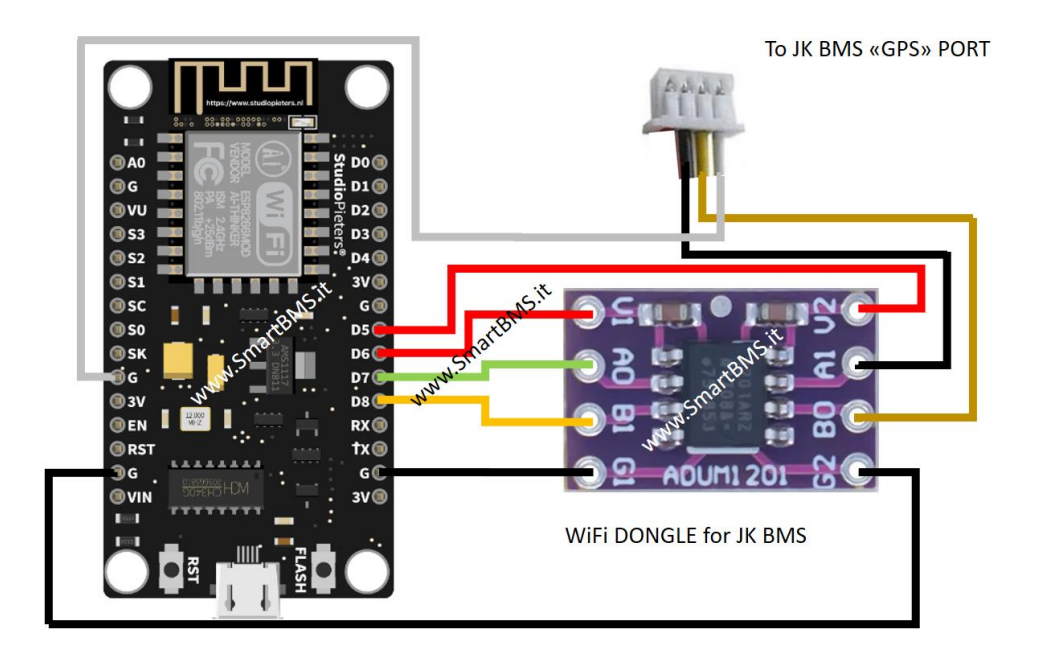

| STEP 1: ORIENTATION                                                                                                    |                                                                         |
|----------------------------------------------------------------------------------------------------|-------------------------------------------------------------------------|
| STEP 2 for DALY: BEND THE NEEDED PINs                                                                                                    |                                                                         |
| <ul> <li>NOTE 1: PINs are bended with an angle of about 45 degrees – Why? See next pictures .</li> <li>This is NOT a must to do, is simply a way to speed up the mounting process</li> <li>NOTE 2: if Pass-Through feature is not needed - you can SKIP to bend pins 9-10-13-14 ( ref. Pin 1 is top right on the image ) and pin 13 on the left strip line</li> </ul> | I. I. Install EP340C or exceeded and and and and and and and and and an |
| STEP 2 JK BMS: BEND THE NEEDED PINS                                                                                                    |                                                                         |
| <ul> <li>NOTE 1: PINs are Bended with an angle of about 45 degrees – Why? See next pictures .</li> <li>This is NOT a must to do, is simply a way to speed up the mounting process</li> <li>NOTE 2: if Pass-Through feature needed - you need to bend pins 9-10-13-14 (ref. Pin 1 is top right on the image ) and pin 13 on the left strip line</li> </ul>             | WWW.SmartBMS.it                                                         |
|                                                                                                    |                                                                         |
|                                                                                                    |                                                                         |

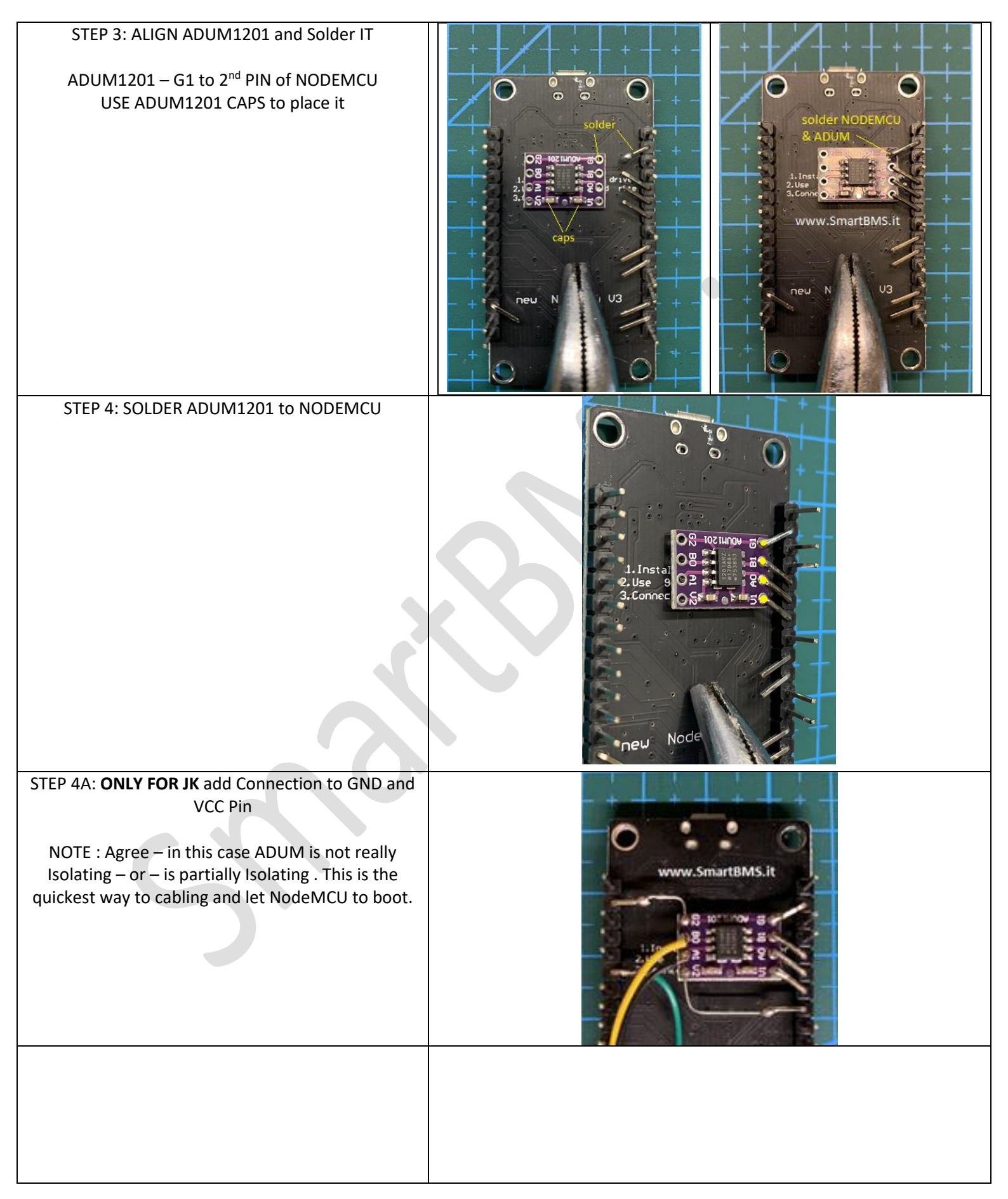

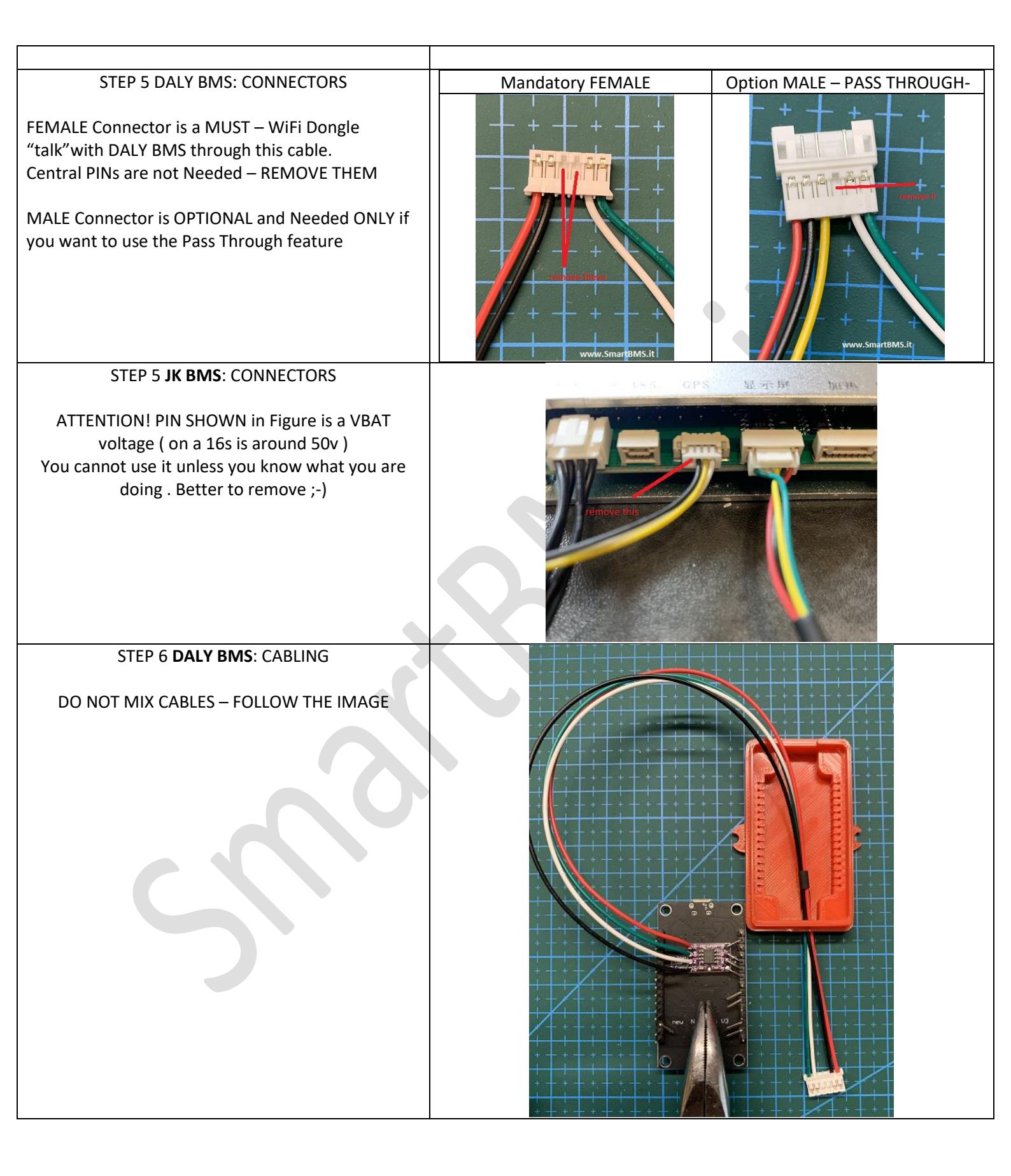

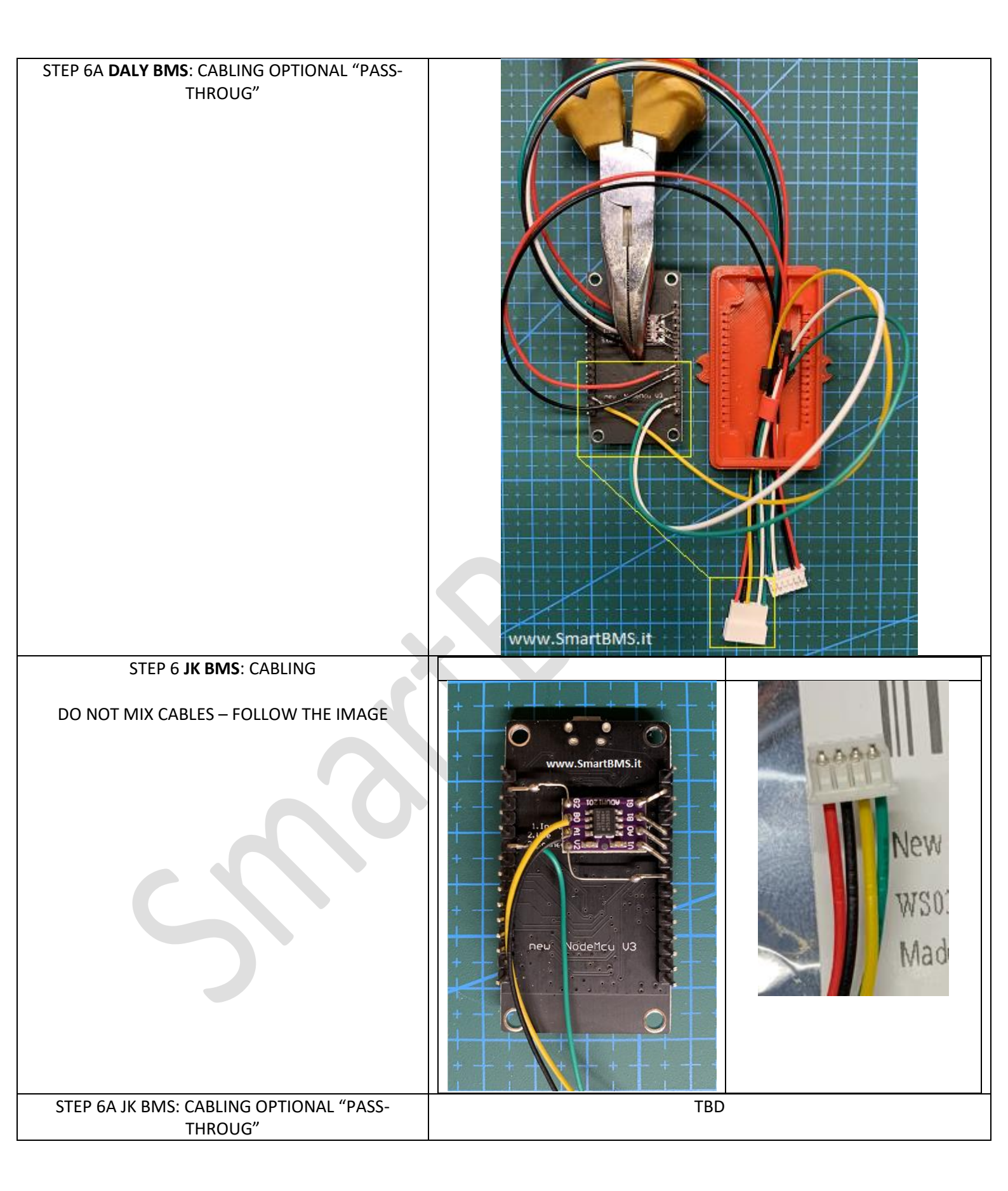

STEP 7 DALY & JK : OPTIONAL "PASS-THROUGH"

Add a 10Kohm to 15kohm resistor between 3V and D2 NODEMCU Pin

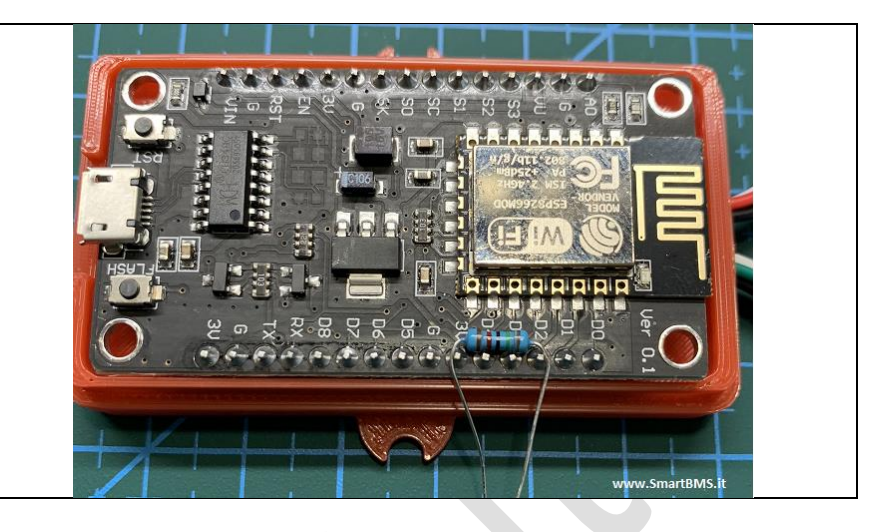

# **PROGRAMMING :**

- 1- download NODE-MCU-FLASHER here
- 2- unzip the content where you want
- 3- find the .exe file ESP8266Flasher.exe it is under "nodemcu-flasher-master" / Win32 or Win64

| > flasher (1).zip > nodemcu-flasher-r | master > Win64 > Release |                  |
|---------------------------------------|--------------------------|------------------|
| Nome                                  | Тіро                     | Dimensione compr |
| ESP8266Flasher.exe                    | Applicazione             | 2.625 KB         |
|                                       |                          |                  |

### 4- download the latest ScanLabs dongle FW from here

extract the zip - at this point we need only the .bin image

5- open ESP8266Flasher.exe -> CONFIG -> Gear Icon

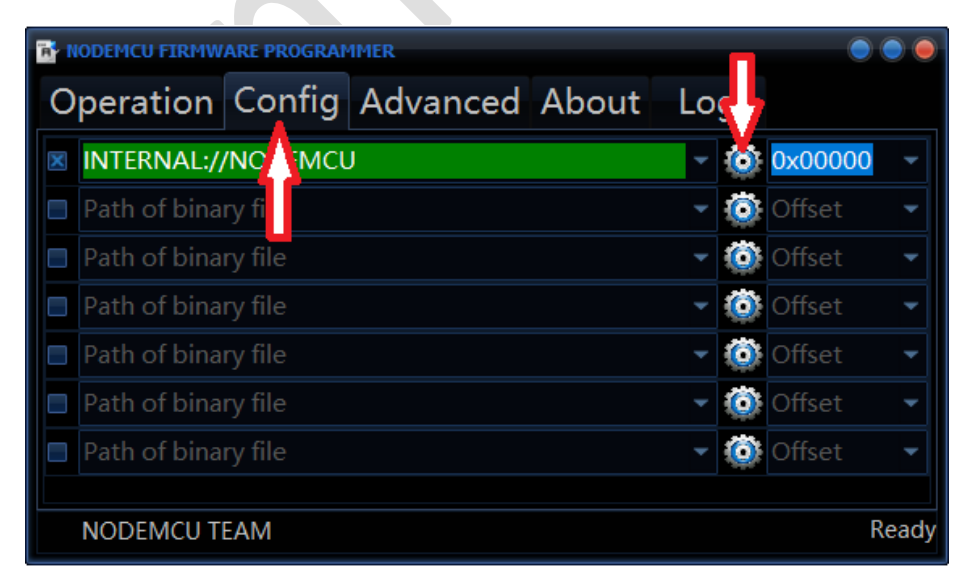

6- Select the .bin file for JK or DALY/Hi – do not worry – if you are wrong at this step you can re-flash using the right binary image.

DON'T use binary images from others – <u>I won't help further then</u> DON'T – DON'T – DON'T – DON'T – DON'T change 0x00000 >>>>> if you change it -> you waste the dongle <<<<<<

| NODEMCU FIRMWARE PROGRAMMER                            |                            |
|--------------------------------------------------------|----------------------------|
| Operation Config Advanced About Log                    |                            |
| Releases\DALY Smart WiFi\3.0.4\SolarEnergyECUMulti.DAL | LY-3.0.4.bin - 🔘 0x00000 - |
| Path of binary file                                    | 🝷 🧔 Offset 🖃               |
|                                                        | 👻 🚳 Offset 🛛 👻             |
| Path of binary file                                    | 👻 🙆 Offset 🛛 👻             |
| Path of binary file                                    | - 🔘 0x00000 -              |
| Path of binary file                                    | - 🙆 0x00000 -              |
| Path of binary file                                    | 👻 🔯 Offset 🔍               |
|                                                        |                            |
| NODEMCU TEAM                                           | Ready                      |

7- Go to "OPERATION"

8- Select the COM port to which the dongle is connected to the PC – if NO com is listed you don't have the right driver installed – go to <u>Troubleshooting</u> and install the COM port drivers

| NODEMCU FIRMWARE PROGRAMMER |        |            |       |     |                   | 000   |
|-----------------------------|--------|------------|-------|-----|-------------------|-------|
| Operation                   | Config | Advanced   | About | Log |                   |       |
| COM Port                    | COM1   | 5 -        |       |     | Flash( <u>F</u> ) |       |
|                             |        |            |       |     |                   |       |
|                             | AP M/  | AC Waiting | MAC   |     |                   |       |
|                             | STA M  | AC Waiting | MAC   |     |                   |       |
| NODEMCU T                   | EAM    |            |       |     |                   | Ready |

9- this is the moment to pray – Flash procedures starts – if everything is ok you will see AP MAC and STA MAC Populated , a QR CODE and a progressing BAR

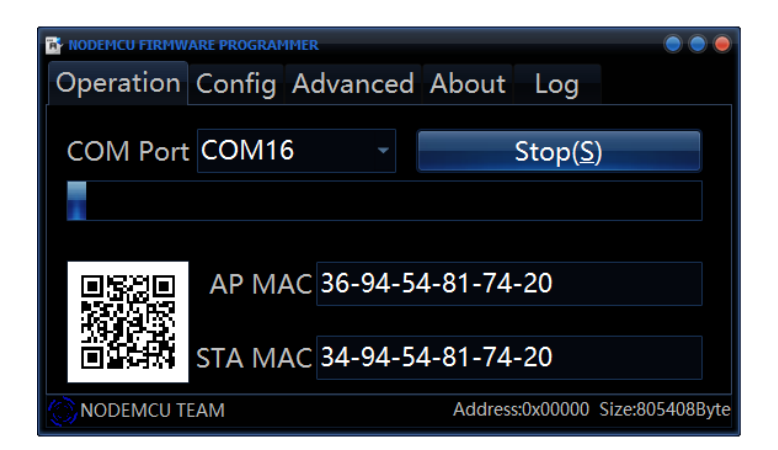

9- Dongle takes about 1-2 minutes to complete the process. WAIT until full Bar .

At the end reset the dongle using the RESET BUTTON

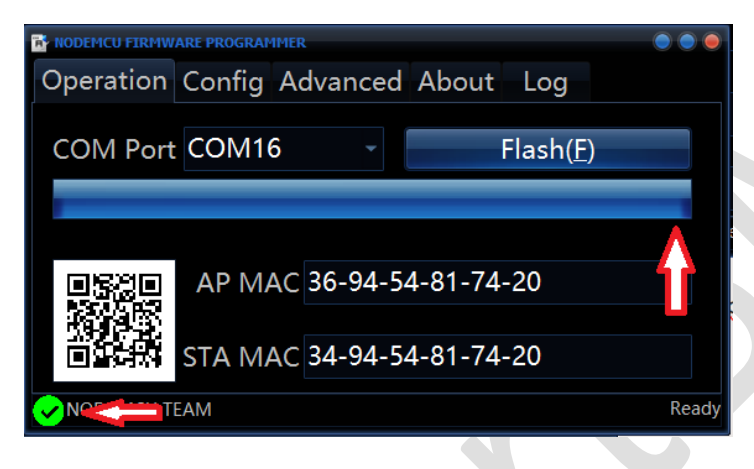

10- Being the first time Dongle breathes, it will start as "Access Point" and in Factory default .

First step is to join the WiFi Access Point "SmartBMS.it".

Browse to page http://192.168.0.1/upload

Upload the "web-X.Y.Z.all" set of webpages you find in the zip file downloaded.

11- At this point you downloaded FW and Webpages . Follow the instruction on "smartbms.it" to configure

**NOTE**: un-licensed FW is full-functional – BMS / MQTT and MODBUS polling/publishing time have low limits and only current month of data battery history are available. If you want to purchase a full SW license follow the page and instruction by clicking on the "UNLICENSED" link when it appears.